## Income Statement Chapter 10

### Unit 3

#### Performance Objectives:

You will analyze and calculate parts of an income statement using a sample company income statement. You will define major financial terms. You will work with another person to solve three practice income statement problems. You will examine the finances for your business and then calculate and write income statements in Microsoft<sup>®</sup> Excel.

#### **Evaluation Criteria:**

Successful completion of this chapter requires you to:

- **S** Analyze a sample income statement.
- **i** Work with a partner to write three practice income statements.
- **Š** List supplies needed for your business.
- **Š** Find costs of supplies.
- **S** Determine cost of goods sold for your products.
- **Š** Estimate salaries.
- **Š** List all operating expenses.
- **Š** Write an income statement in Microsoft<sup>®</sup> Excel.
- **Š** Use formulas in Microsoft<sup>®</sup> Excel.

#### Task 1: Examining Income Statements

Read the section below.

The income statement for RVC Fine Furniture is on the next page. It summarizes sales revenue and operating expenses for a given time period and indicates whether the RVC Fine Furniture is in profit or loss. It is one of two critical business financial statements that you will learn about.

#### Income Statements:

- Summarize sales revenue and operating expenses
- Indicate whether the company is in profit or loss
- Track patterns and trends in sales and expenses if you project your income statement over several months/years
- Provide investors and other interested parties with an easy-tounderstand report on the company's financial position

Read through the sample income statement for RVC Fine Furniture on the next page and answer the following questions:

- 1. What is the time period covered by this income statement? (year, month, quarter)
- 2. Explain how gross margin is calculated:
- 3. From the sample income statement give an example of the following:
  - Sales:
  - Operating Expense:
  - Other Expense:
- 4. Which operating expense is costing the company the most this month?
- 5. How is (pretax) net profit calculated?
- 6. What is COGS?
- 7. After reading this sample, what do you think is the purpose of an income statement?

| RVC Fine Furniture<br>Income Statement<br>For Month Ended June 30, | 2010           |                                                                          |
|--------------------------------------------------------------------|----------------|--------------------------------------------------------------------------|
| Sales                                                              |                |                                                                          |
| Buffets                                                            | \$3,500        |                                                                          |
| Single Door Pie Cabinets                                           | 395            |                                                                          |
| Double Door Pie Cabinet                                            | 1,500          |                                                                          |
| Kitchen Cabinets                                                   | 0              | <b>COGS</b> is figured by<br>totaling the cost of<br>producing your      |
| Total Sales                                                        | \$5,395        | product. In this<br>example, RVC Fine<br>Furniture spent \$3,845         |
| Cost of Goods Sold                                                 | <u>\$3,845</u> | on supplies to make its products. Also called <b>Variable Expenses</b> . |
| Gross Margin                                                       | \$1,550        |                                                                          |
| Operating Expenses                                                 |                |                                                                          |
| Owner's Draw                                                       | \$500          |                                                                          |
| Insurance                                                          | 25             | Operating expenses are costs                                             |
| Water Bill                                                         | 150            | that occur regularly and are                                             |
| Electric Bill                                                      | 150            | related to the running of the<br>business in general. Also called        |
| Internet                                                           | 20             | Fixed Expenses.                                                          |
| Phone bill                                                         | 50             |                                                                          |
| Cell Phone                                                         | 30             |                                                                          |
| Yellow Pages ad                                                    | 25             |                                                                          |
| PO Box                                                             | 2              |                                                                          |
| Mailing/shipping costs                                             | <u>35</u>      |                                                                          |
| Total Operating Expenses                                           | ) \$987        | Expenses other than regular operating costs are listed here.             |
| Other Expenses                                                     |                |                                                                          |
| Interest (Mortgage)                                                | <u>400</u>     |                                                                          |
| Total Other Expenses                                               | <u>\$400</u>   |                                                                          |
| Total Expenses                                                     | <u>\$1,387</u> |                                                                          |
| Net Profit Pretax                                                  | <u>\$163</u>   |                                                                          |

#### **Task 2: Practice Problems**

Find a partner and then read and work through the following examples.

#### **Problem 1: Dairy Valley**

Dairy Valley Restaurant has been making and selling a special meatless hot dog sauce at their restaurant since 1948. Local residents rave about the sauce, which is made from a secret family recipe. The owners of the restaurant decided to produce the sauce on a larger scale and sell 12-ounce jars from their restaurant and in the two local food stores. They were able to produce their sauce at a local kitchen incubator.

They hope to take their sauce to a national market within the next several years. The results of their sales for the month of June 2010 are below. Use the information below to complete an income statement for Dairy Valley.

- They sold 320 quarts of the special sauce in June.
- They charge \$3.00 per quart. (They did some quick market research and figured that the retailer can sell their sauce for \$4.00 per quart.)
- They have a cell phone so they can be reached for emergencies, which costs \$40 per month.
- They spent \$120 in ingredients to produce the 320 quarts they made in June.
- Each label costs 10¢.
- They deliver their orders to the local grocery stores so they do not have shipping costs.

From the kitchen incubator they:

- Rent production space for \$20 per hour (for four hours).
- Rent the wet room for processing at \$28 per hour (for four hours).
- Rent two 4 x 4 x 6 storage spaces at the kitchen incubator for \$13 each per month.
- Rent eight cubic feet of refrigerator/freezer space at \$13 total per month.
- Can produce 150 cases (of twelve jars) in four hours (processed and labeled).
- Got free nutritional analysis (saved \$5,000-\$7,000) to help in labeling.
- Got FDA approval (saved \$500).
- Got assistance with label design.

The counselor at the kitchen incubator introduced the owners of Dairy Valley to the owners of two other small businesses that were just starting up. They realized that they are all using similar ingredients and jars. Ordering supplies in bulk will reduce the cost of supplies. Furthermore, some food service supply companies will only sell in large quantities (e.g. a jar company may only sell a minimum of 4,000 jars on which the shipping and handling could cost \$400 to \$500).

Together with the owners of a pasta sauce company and a salsa company, the owners of Dairy Valley spent \$360 in ingredients (tomatoes, hot peppers, spices) of which Dairy Valley's share was \$120. They ordered the following items to produce the 320 quarts they sold in June:

- Jars (12 ounce) at 33¢ each
- Colored lids at 8¢ each

Write the definitions for, or explain how to calculate, each of the following terms. List the items in each category from the Dairy Valley problem. Calculate the totals in each category using the formulas below.

Gross Margin = Total Sales - COGS

Net Profit = Gross Margin - Total Expenses

Sales:

- Cost of Goods Sold:
- Gross Margin:
- □ Operating Expenses:
- □ Net Profit:

Use the information from the previous pages to complete this income statement for Dairy Valley.

| Dairy Valley Hot Dog Sauce<br>Income Statement<br>For Month Ended June 30, 2010 |  |
|---------------------------------------------------------------------------------|--|
|                                                                                 |  |
| Sales                                                                           |  |
|                                                                                 |  |
| Total Sales                                                                     |  |
|                                                                                 |  |
| Cost of Goods Sold                                                              |  |
|                                                                                 |  |
| Gross Margin                                                                    |  |
|                                                                                 |  |
| Operating Expenses                                                              |  |
|                                                                                 |  |
|                                                                                 |  |
|                                                                                 |  |
|                                                                                 |  |
|                                                                                 |  |
| Total Expenses                                                                  |  |
|                                                                                 |  |
| Net Profit Pretax                                                               |  |

Gross Margin = Total Sales - COGS

Net Profit = Gross Margin - Total Expenses

#### Problem 2: JR's U\$ed CDs

JR's U\$ed CDs is a small music store located in a storefront on a main street in downtown Athens, Ohio. The store will buy and sell used music CDs and resell them for \$5-\$10 each. The target market is men between the ages of 15 and 64.

JR had just recently opened his used CDs business. Unfortunately, his financial records for the month of April 2010 were destroyed by a computer virus. He needs to recreate his income statement for the accountant to look over. He was able to find some paper receipts from that month. Below is *all* the information he has. Can you put it all together into an income statement?

| Rent                                                    | 500 |
|---------------------------------------------------------|-----|
| Bill from Athens local daily paper for ad               | 75  |
| Loan payment to Neon Sign Company                       | 50  |
| Bill from Office Max for wrapping and custom bags       | 50  |
| Cash register total for week of April 1-7               | 783 |
| Depreciation on equipment                               | 129 |
| Insurance payment to MyState Insurance                  | 75  |
| Bill from WPLQ Radio Station for five-minute radio spot | 75  |
| Jill's and Mike's salaries (part-time employees)        | 560 |
| Cash register total for week of April 15-22             | 713 |
| Payment to Bell Phone Company                           | 35  |
| Cash register total for week of April 8-15              | 697 |
| Payment to Athens National Bank for loan                | 150 |
| Cash register total for week of April 22-30             | 782 |
| Payment to L. Smith for purchase of CDs                 | 25  |
| Payment to J. Anderson for purchase of CDs              | 7   |
| Payment to M. Homes for purchase of CDs                 | 12  |
| Payment to T. Thompson for purchase of CDs              | 25  |
| Payment to R. Morrison for purchase of CDs              | 80  |
| Payment to A. Nunez for purchase of CDs                 | 32  |
| Payment to D. O'Malley for purchase of CD collection    | 224 |
| Payment to M. Miller for purchase of CDs                | 212 |
| Payment to T. Smith for purchase of CDs                 | 32  |
| Payment to R. Borden for purchase of CDs                | 21  |
| Payment to A. Howard for purchase of CDs                | 10  |
| Payment to Beatles Are Us for Complete Works            | 400 |

| List the items in each category from | n JR's U\$ed | CDs. Ca | lculate the t | otals in |
|--------------------------------------|--------------|---------|---------------|----------|
| each category.                       |              |         |               |          |

□ Sales:

#### Total =

□ Cost of Goods Sold: (Remember, these are the costs that the owners incur while creating their product)

Total =

**Operating Expenses:** 

Total =

Use the data above to create an income statement using formulas in **Microsoft**<sup>®</sup> **Excel** (use RVC's income statement on Page 75 as a guide to format). Be sure to include sales, cost of goods sold, operating expenses, gross margin, and net profit.

**Problem 2: Answer Sheet** 

#### Problem 3: Jack N' Jill's Lawn Care

Jack and Jill started their part-time lawn care business last year. Their business has been extremely successful primarily because they do very careful work.

They now have one employee. They pay themselves and the employee a summer salary of \$340 per week. They work fifteen hours per week throughout the year but during the summer they work forty or more hours per week.

#### Expenses for the month of July 2010

| Salary per week = \$340 per employee<br>3 employees  = \$340 per week x 3 = \$1,020 per week |     |         |
|----------------------------------------------------------------------------------------------|-----|---------|
| Total salaries for 4 weeks = \$1,020 x 4 weeks                                               | \$4 | ,080.00 |
| Equipment loop                                                                               | ¢   | 150.00  |
|                                                                                              | φ   | 150.00  |
| Insurance                                                                                    | \$  | 100.00  |
| Phone                                                                                        | \$  | 35.00   |
| Equipment maintenance                                                                        | \$  | 50.00   |
| Oil and gas                                                                                  | \$  | 250.00  |
| Fertilizer – 1800 gallons (\$12.50 per 100 gallon) paid cash                                 | \$  | 225.00  |
| Mulch – 400 cubic yards (\$1 per cubic yard) paid cash                                       | \$  | 400.00  |
| Landscaping Materials (paid on credit)                                                       | \$  | 650.00  |

On Page 100 you'll find their financial information for the month of July. You will need to calculate labor, materials, and total customer charges in the spreadsheet. Write your answers in the gray cells. Without this information you will not be able to prepare your income statement. (*HINT: Remember to use the information from the flyer in your calculations.*)

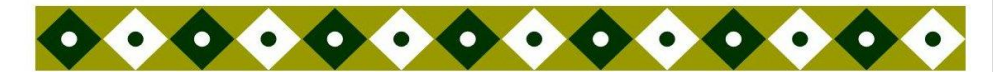

# Summer Lawn Care Specials

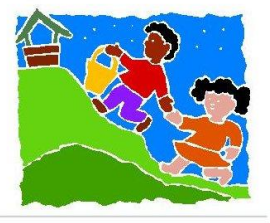

#### Jack N' Jill's Lawn Care

We provide quality lawn care services to the residents of Flowerville, Ohio. We are offering these special prices during this summer season. Our trained lawn care and landscaping specialists will help you turn your yard into a place of beauty.

Call us for an estimate on your lawn care and landscaping needs.

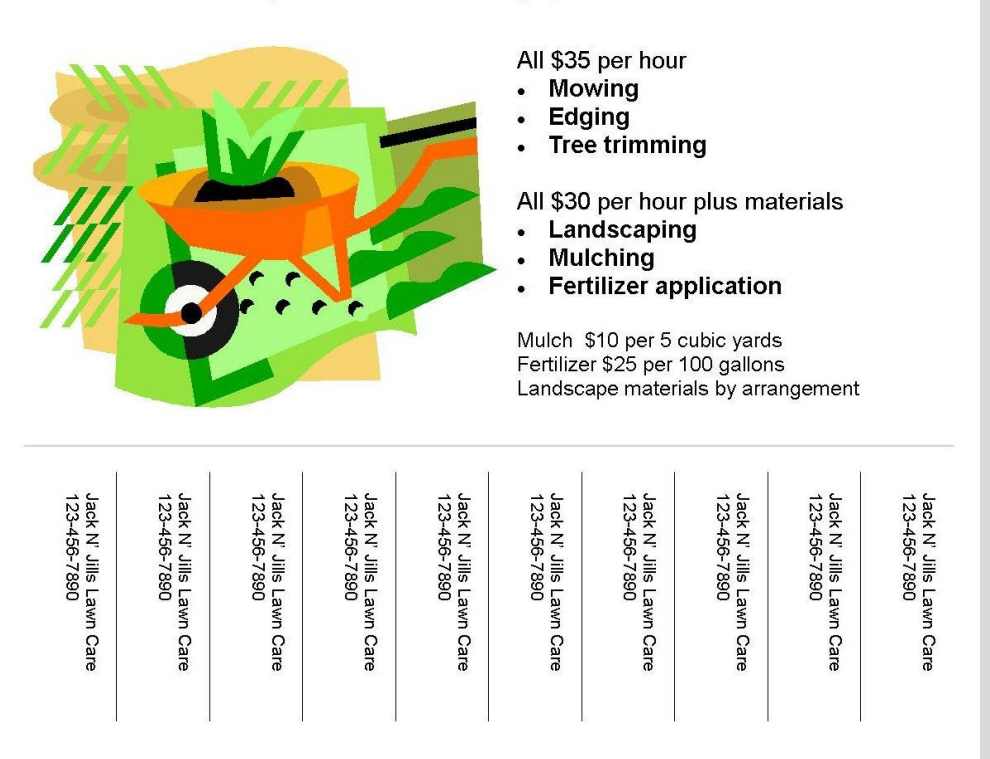

You will need to calculate labor charged, materials charged, and total customer charges in the spreadsheet. Use the flyer on the preceding page for pricing. Write your answers in the gray cells.

Jack N' Jill's Lawn Care July, 2010 financial information.

|           |                  |            |             |                  | Materials       | Total    |
|-----------|------------------|------------|-------------|------------------|-----------------|----------|
|           |                  | Havina     | Total Lohor | Matoriale        | to              | to       |
| Date      | Service          | Worked     | Charged     | Used             | Customer        | Customer |
| 7/2/2010  | Lawn Mowing      | 3          |             |                  |                 |          |
| 7/2/2010  | Lawn Mowing      | 3          |             |                  |                 |          |
| 7/2/2010  | Lawn Mowing      | 2          |             |                  |                 |          |
| 7/3/2010  | Mulching         | 2          |             | 100<br>cubic vds |                 |          |
| 7/3/2010  | Lawn Mowing      | 3          |             | r í              |                 |          |
| 7/3/2010  | Lawn Mowing      | 3          |             |                  |                 |          |
| 7/4/2010  | HOLIDAY          | NO<br>WORK |             |                  |                 |          |
| 7/5/2010  | Landscaping      | 10         |             |                  | \$800           |          |
| 7/6/2010  | Lawn Mowing      | 3          |             |                  |                 |          |
| 7/6/2010  | Lawn Mowing      | 3          |             |                  |                 |          |
| 7/6/2010  | Lawn Mowing      | 2          |             |                  |                 |          |
| 7/6/2010  | Tree<br>Trimming | 2          |             |                  |                 |          |
| 7/9/2010  | Edging           | 3          |             |                  |                 |          |
| 7/9/2010  | Lawn Mowing      | 3          |             |                  |                 |          |
| 110/2010  | Eartilizer       |            |             | 600              |                 |          |
| 7/9/2010  | Ann              | 3          |             | gallons          |                 |          |
| 7/10/2010 | Landscaping      | 10         |             | guilorio         | \$400           |          |
| 7/11/2010 | Lawn Mowing      | 3          |             |                  | <b>   1 0 0</b> |          |
| 7/11/2010 | Lawn Mowing      | 3          |             |                  |                 |          |
| 7/11/2010 | Lawn Mowing      | 2          |             |                  |                 |          |
| 7/12/2010 | Tree Trimming    | 8          |             |                  |                 |          |
| 1112/2010 | Thee mining      | <u></u>    |             | 100              |                 |          |
| 7/12/2010 | Mulching         | 2          |             | cubic vds        |                 |          |
| 7/13/2010 | Lawn Mowing      | 3          |             |                  |                 |          |
| 7/13/2010 | Lawn Mowing      | 3          |             |                  |                 |          |
| 7/13/2010 | Lawn Mowing      | 2          |             |                  |                 |          |
|           | Fertilizer       |            |             | 600              |                 |          |
| 7/16/2010 | App.             | 3          |             | gallons          |                 |          |
| 7/16/2010 | Lawn Mowing      | 3          |             | Ŭ                |                 |          |
| 7/16/2010 | Lawn Mowing      | 3          |             |                  |                 |          |
| 7/17/2010 | Landscaping      | 2          |             |                  | \$250           |          |
| 7/18/2010 | Landscaping      | 2          |             |                  | \$250           |          |
|           |                  |            |             | 200              |                 |          |
| 7/19/2010 | Mulching         | 4          |             | cubic yds        |                 |          |
|           | Fertilizer       |            |             | 600              |                 |          |
| 7/19/2010 | App.             | 3          |             | gallons          |                 |          |
| 7/20/2010 | Edging           | 3          |             |                  |                 |          |
|           |                  |            |             |                  |                 |          |
| Totals    |                  |            |             |                  |                 |          |

#### Problem 3: Jack N' Jill's Lawn Care (continued)

List the items in each category from Jack N' Jill's Lawn Care. Calculate the totals in each category for the month of June.

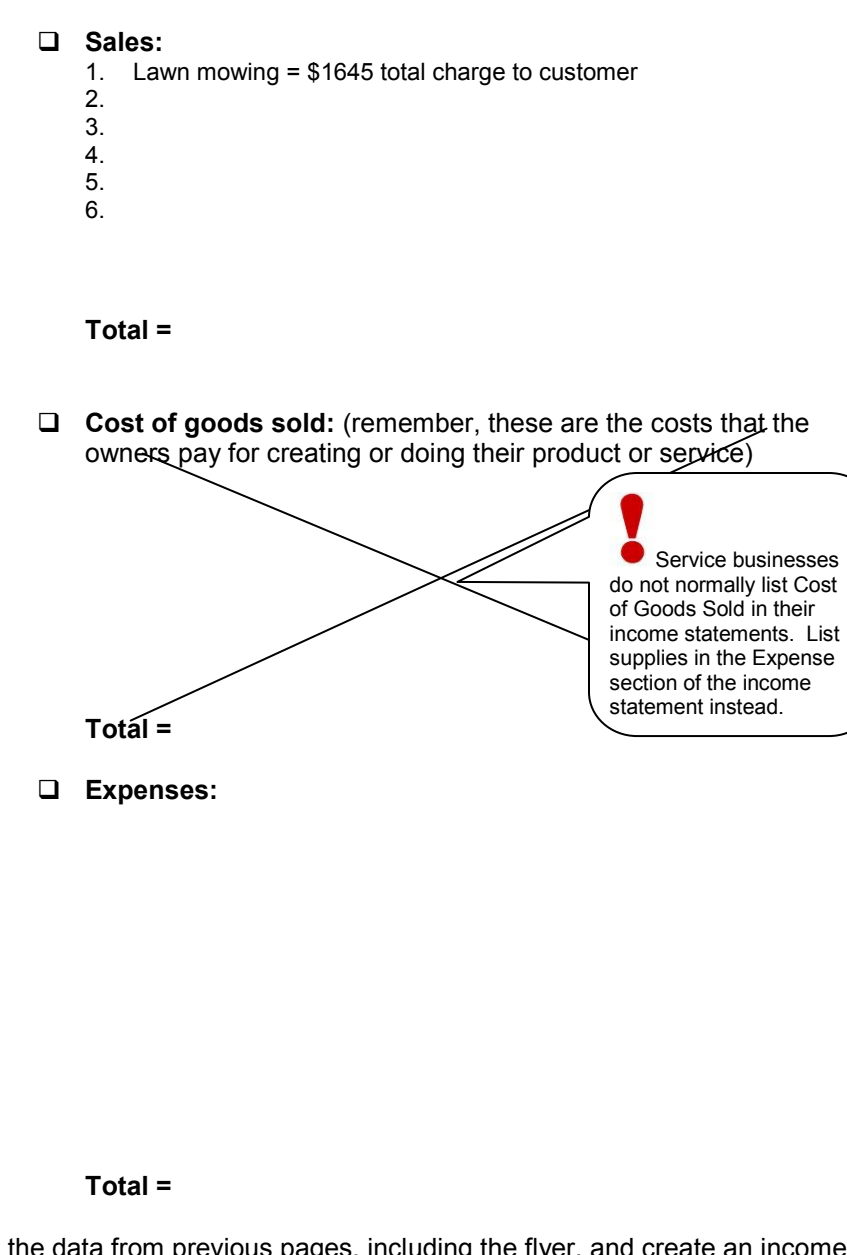

Take the data from previous pages, including the flyer, and create an income statement using formulas in Excel. Be sure to include sales, gross margin, expenses, and profit.

#### Income Statement Blank for Jack N' Jill's Lawn Care

Recreate this income statement blank in Excel and insert the values you calculated in the appropriate boxes. Remember to use Excel formulas for calculating totals.

#### Jack N' Jill's Lawn Care Income Statement For Month Ended July 31, 2010

| Sales                    | Lawn Mowing             | \$1,645 |         |       |
|--------------------------|-------------------------|---------|---------|-------|
|                          | Edging                  | 210     |         |       |
|                          | Mulching                | 1,040   |         |       |
|                          | Fertilizer Application  | 720     |         |       |
|                          | Tree Trimming           | 350     |         |       |
|                          | Landscaping             | 2,420   |         |       |
| Total Sales              |                         |         | \$6,385 |       |
| Operating Expenses       |                         |         |         |       |
|                          | Salaries                | \$4,080 |         |       |
|                          | Insurance Expense       | 100     |         |       |
|                          | Equipment Maintenance   | 50      |         |       |
|                          | Phone                   | 35      |         |       |
|                          | Supplies                | 1,525   |         |       |
| Depreciat                | ion Expense - Equipment | (81)    |         |       |
| Total Operating Expenses |                         |         | \$5,709 |       |
| Other Expenses           |                         | \$0     |         |       |
| Total Other Expenses     |                         |         | \$0     |       |
| Total Expenses           |                         |         | \$5,709 |       |
| Profit (Loss) Pretax     |                         |         |         | \$676 |
|                          |                         |         |         |       |

#### Task 3: Creating Your Own Income Statement

Follow the directions below to create your own income statement in  ${\rm Microsoft}^{\rm @}$  Excel.

- 1. Open Microsoft<sup>®</sup> Excel and make a list of the supplies you will need to run your business.
- 2. Use the Internet or catalogs to determine the costs of any additional supplies for your product or service.
- Any costs associated with the production of a product are considered part of Cost of Goods Sold. If your business is a service business, you do not have COGS in your income statement. These expenses are listed as supplies under operating expenses.
- 4. Determine salary costs (i.e., what you are going to pay yourself and your employees). List these costs as operating expenses
- 5. Record actual sales or project what your sales for one month might be. Be realistic. You will record this number as "Sales" on your income statement.
- 6. In a new worksheet in Microsoft<sup>®</sup> Excel, set up an income statement of your business, following the format of the income statements you have looked at previously in this chapter. Make sure you write formulas to perform the calculations.

### Task 4: Creating Your Income Statement in QuickBooks<sup>®</sup> Basic 2002

Follow the directions below to create your income statement in QuickBooks<sup>®</sup> Basic 2002.

- 1. Go to *Reports*  $\rightarrow$  *Report Finder* and then select **Profit & Loss Standard**.
- 2. Select the date range (circled area in image). You can choose month, quarter or a variety of other ranges.

| ) 🛐 💋 🖑 📈<br>Ty Wend Check Bill Ben                                                                |       | Report Finder<br>Memorized Reports                                                                                                    | •                 |
|----------------------------------------------------------------------------------------------------|-------|----------------------------------------------------------------------------------------------------|-------------------|
| Report Finder                                                                                      | Heene | Process Multiple Reports                                                                                                    |                   |
|                                                                                                    |       | Company & Financial<br>Customers & Receivables<br>Sales<br>Vendors & Payables<br>Purchases<br>Inventory<br>Employees & Payroll<br>Banking<br>Accountant & Taxes<br>Budget<br>List | * * * * * * * * * |
| ncome and Expense Graph<br>3alance Sheet Standard<br>Balance Sheet Detail<br>Balance Sheet Summary |       | Custom Summary Report<br>Custom Transaction Detail Report                                                                                                    | 0.25              |
| This Fiscal Year-to-date                                                                           | Net   | QuickReport Ctrl4<br>Transaction History<br>Transaction Journal                                                                                                    | -Q                |

3. Click Display. Your income statement will appear.